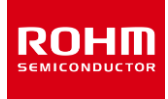

## tinyMicon MatisseCORE™

# RapidScope<sup>™</sup> User's Guide

Real-Time Waveform Display Tool

#### **Revision History**

| Date       | Version | Description         |
|------------|---------|---------------------|
| 2024/02/21 | Rev.001 | Initial publication |

## Table of contents

| 1 | Outli | line                                            | 4  |
|---|-------|-------------------------------------------------|----|
| 1 | .1    | Overview                                        | 4  |
| 1 | .2    | Block diagram                                   | 5  |
| 1 | .3    | Operating environment                           | 6  |
| 2 | Insta | allation procedure                              | 6  |
| 3 | Ope   | eration                                         | 7  |
| 3 | 8.1   | Connecting the board to a PC                    | 7  |
| 3 | 8.2   | Start RapidScope™                               | 7  |
| 3 | 3.3   | Waveform Settings                               | 8  |
|   | 3.3.1 | 1 Names of each part                            | 8  |
|   | 3.3.2 | 2 Upper part of waveform area                   | 9  |
|   | 3.3.3 | 3 Bottom of waveform area                       | 10 |
|   | 3.3.4 | 4 Waveform setting area                         | 11 |
|   | 3.3.5 | 5 "Channel" tab                                 | 12 |
|   | 3.3.6 | 6 "Offset" tab                                  | 13 |
|   | 3.3.7 | 7 "Trigger" tab                                 | 14 |
|   | 3.3.8 | 8 "Other" tab                                   | 15 |
|   | 3.3.9 | 9 Roll Mode in "Other" tab                      | 16 |
|   | 3.3.1 | 10 Resizing the setting area                    | 17 |
| 3 | 8.4   | Reading/Writing Memory (Parameter setting area) | 18 |
| 3 | 8.5   | Saving/Loading settings                         | 19 |
|   | 3.5.1 | 1 Saving / Loading setting files                | 20 |
|   | 3.5.2 | 2 Loading map files                             | 21 |
|   | 3.5.3 | 3 Save waveform as image file                   | 22 |
|   | 3.5.4 | 4 Save waveform CSV data                        | 23 |
|   | 3.5.5 | 5 Changing the number of channels displayed     | 24 |
|   | 3.5.6 | 6 Changing the zoom scaling table               | 25 |
| 4 | Q & . | Α                                               | 26 |
| 5 | Ope   | en-source software licenses                     | 27 |
| 6 | Trad  | demark notices                                  | 27 |

## 1 Outline

#### 1.1 Overview

RapidScope™ is a real-time debugging tool visualizing memory data as a waveform

without disturbing the firmware running on Matisse(%1).

When using RapidScope<sup>™</sup>, the debug adapter matiseye<sup>™</sup> -adapter pro for Matisse is required.

%1 Matisse is an 8-bit CPU made by ROHM. The official name is "tinyMicon Matisse CORE™".

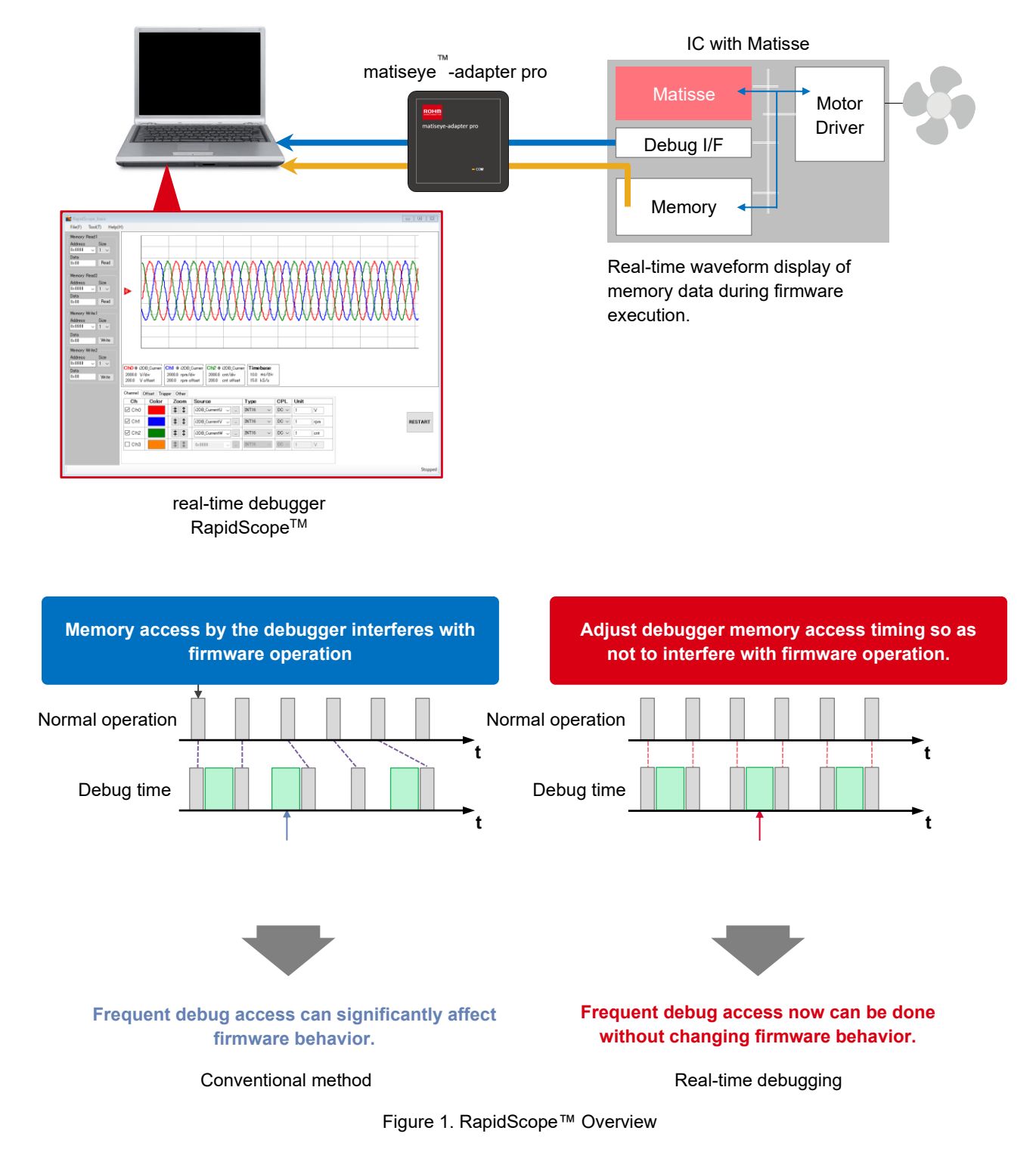

#### 1.2 Block diagram

The system block diagram for debugging an IC with Matisse using RapidScope<sup>™</sup> is shown below.

When using RapidScope<sup>™</sup>, it is necessary to have the C language development environment for Matisse, matiseye<sup>™</sup>-studio, the debug adapter matiseye<sup>™</sup>-adapter pro, and a target board implemented with Matisse IC.

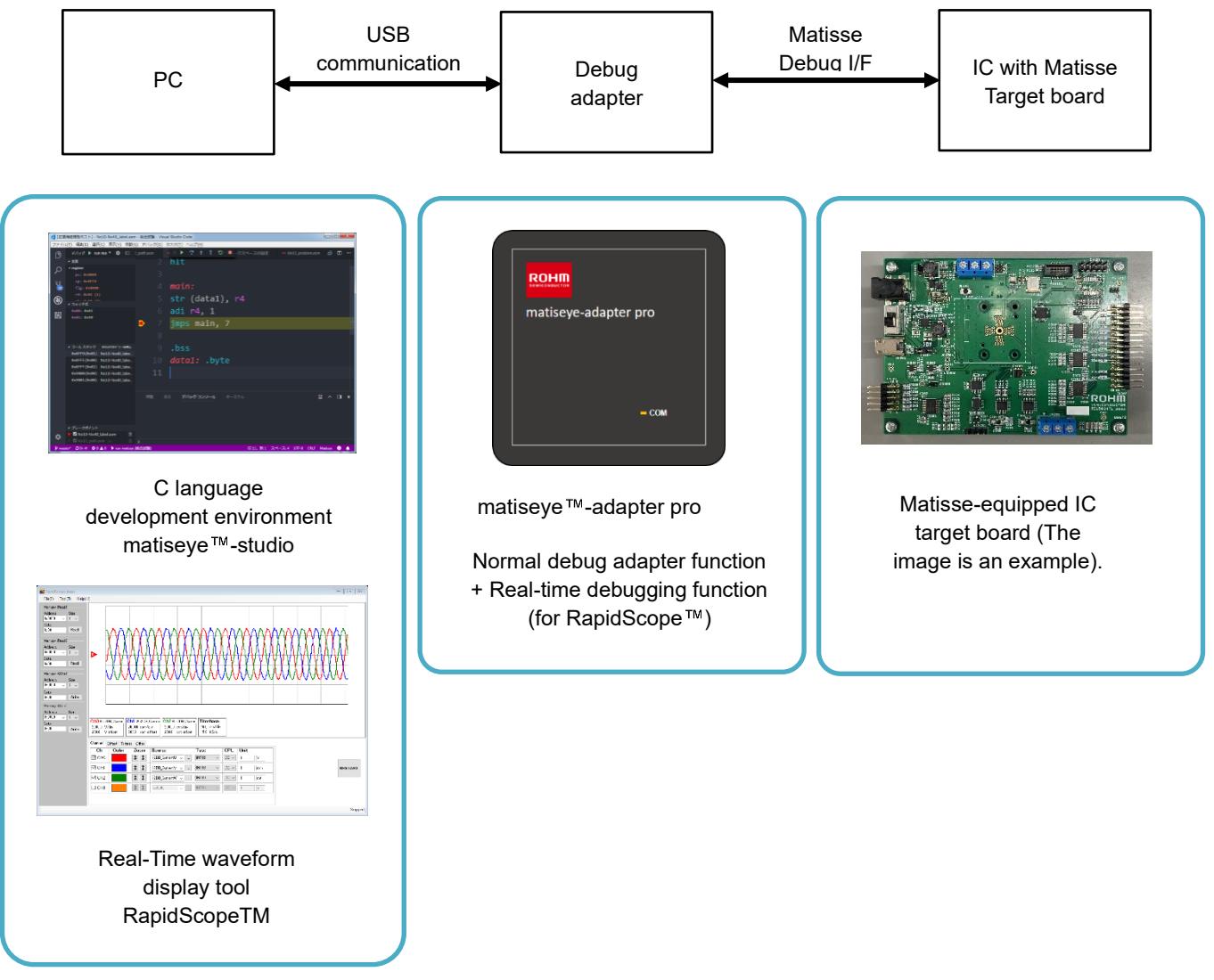

Figure 2. System when using RapidScope  $^{\ensuremath{\mathbb{N}}}$  to debug Matisse-based IC

#### 1.3 Operating environment

The following environment is required to run RapidScope<sup>™</sup>.

OS: Windows 10 32-bit / Windows 10 64-bit
CPU: Intel Core i series or equivalent processors
Memory: 2GByte or more
HDD: At least 100 MByte of free space
.Net Framework: Version 4.7.2
Display 1280 x 720 resolution or higher

### 2 Installation procedure

First, install matiseye<sup>™</sup>-studio according to matiseye-studio users guide.

Then run RapidScopeBasicSetup.exe and follow the wizard instructions to install RapidScope™.

| 15 Setup - RapidScope Basic version 1.0.1.0                                                                              |           |            | ×   |
|----------------------------------------------------------------------------------------------------|-----------|------------|-----|
| License Agreement<br>Please read the following important information before continuing.                                  |           | (          | (n) |
| Please read the following License Agreement. You must accept the t<br>agreement before continuing with the installation. | erms of t | his        |     |
| リフトウェア使用許諾条件書                                                                                                    |           | ^          |     |
| 重要 本ソフトウェアをご使用になる前に、<br>記の条件をお読みください。                                                                                    | 、必ず       | <b>'</b> F |     |
| ローム株式会社(以下「弊社」といいます。)は、本使用                                                                                               | 許諾条       | 件書 🗸       |     |
| ● I accept the agreement                                                                                                 |           |            |     |
| ○ I do not accept the agreement                                                                                          |           |            |     |
| Ne                                                                                                    | xt        | Can        | cel |

Figure 3. RapidScope™ installation wizard

## 3 Operation

#### 3.1 Connecting the board to a PC

Before starting RapidScope™, follow the steps below to connect the board and PC through the debug adapter.

- ① Connect the matiseye<sup>™</sup>-adapter pro and the Matisse-equipped IC target board with a flat cable.
- ② Connect matiseye <sup>™</sup>-adapter pro and PC with USB cable.
- (3) Connect matiseye  ${}^{\rm M}$ -adapter pro to a board with Matisse ICs.

For connection details, refer to the manual of the target board or the matiseye-adapter™ pro User's Guide

#### 3.2 Start RapidScope™

Start RapidScope™ installed in chapter 2.1 from the start menu, or desktop shortcut.

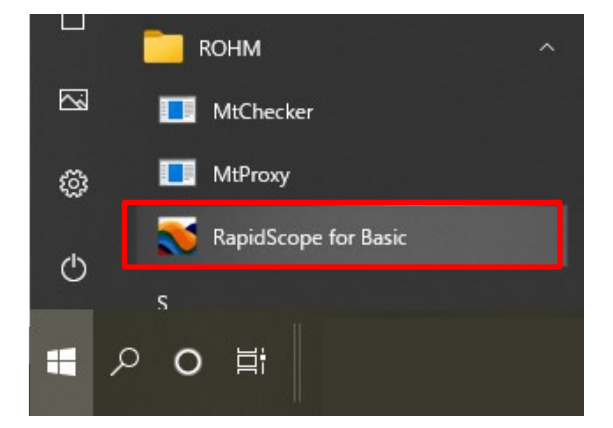

Figure 4. RapidScope™ icon

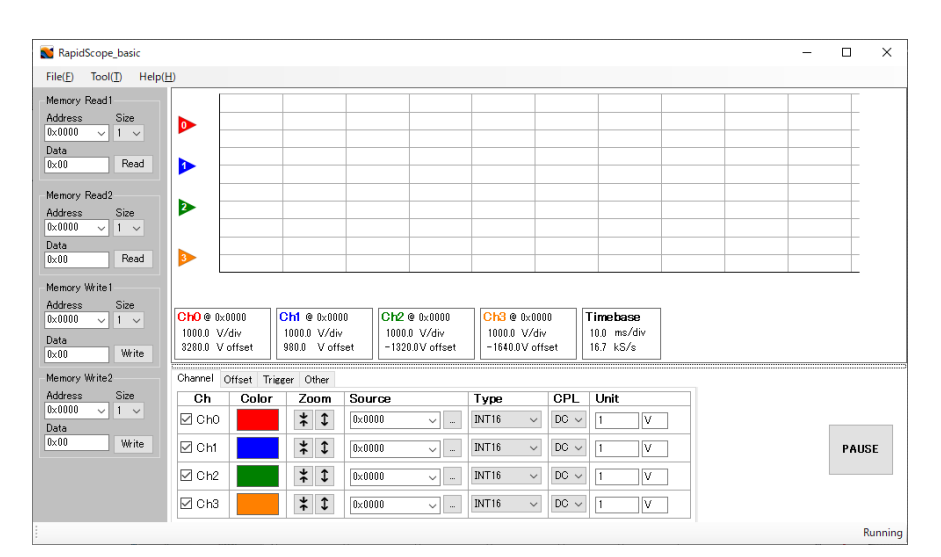

Figure 5. RapidScope™ startup screen

#### 3.3 Waveform Settings

#### 3.3.1 Names of each part

The waveform area and display parameter setting area allow users to adjust waveform settings and review waveform information. The names of each area are shown below. In the graph display area at the top and the graph display area at the bottom, you can adjust the displayed waveforms and check information. In the graph display parameter setting area, you can select the signals to display and set the range. In the memory address setting area, you can directly set and change the registers of the Matisse-equipped IC. Please refer to the following sections for details on each area.

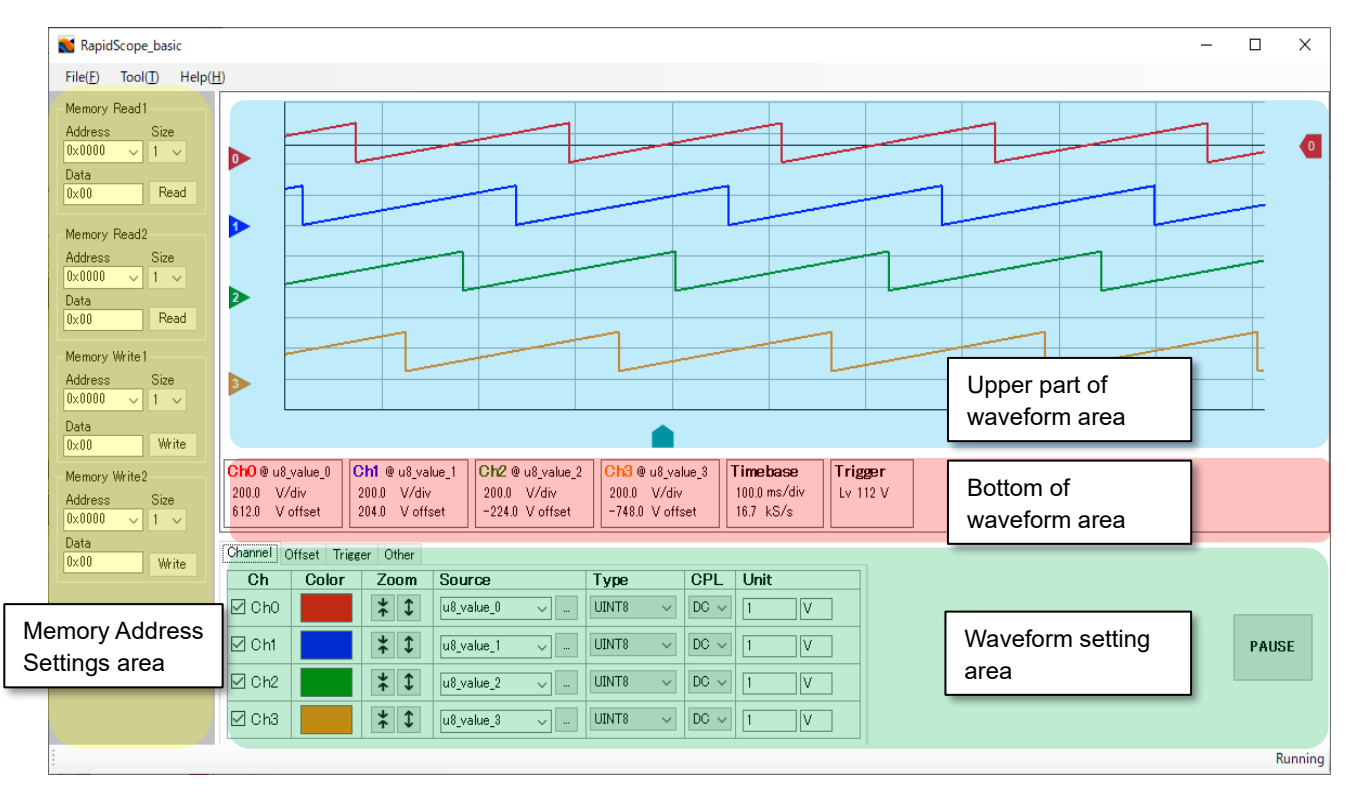

Figure 6. Name of the graph area

#### 3.3.2 Upper part of waveform area

Waveforms can be displayed and manipulated at the upper part of the waveform area. The detailed functions of each part are shown below.

Trigger level adjustment knob. The number in the triangular arrow "▶" indicates the corresponding channel number. (For trigger functions, see "Trigger" tab)

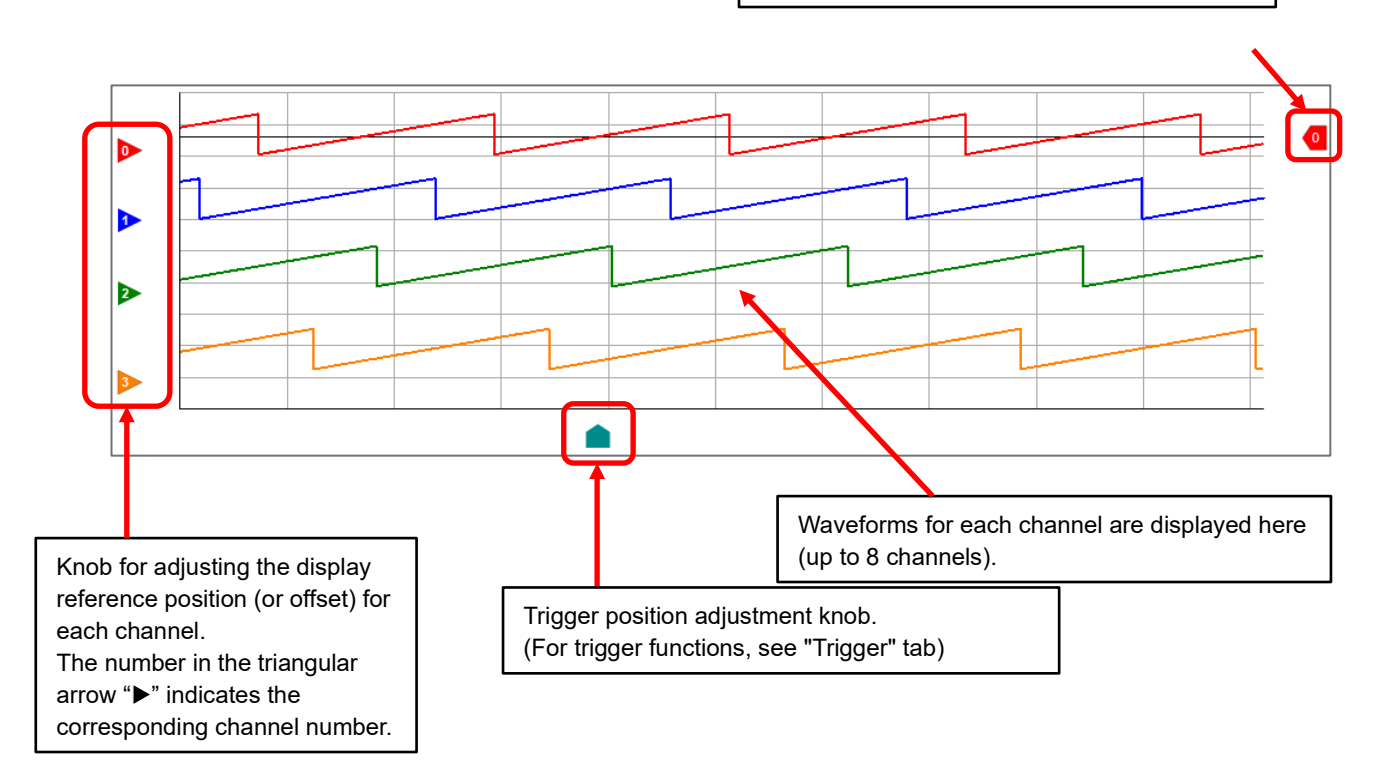

Figure 7. Upper part of waveform area function

#### 3.3.3 Bottom of waveform area

Waveform information is displayed at the bottom of waveform area.

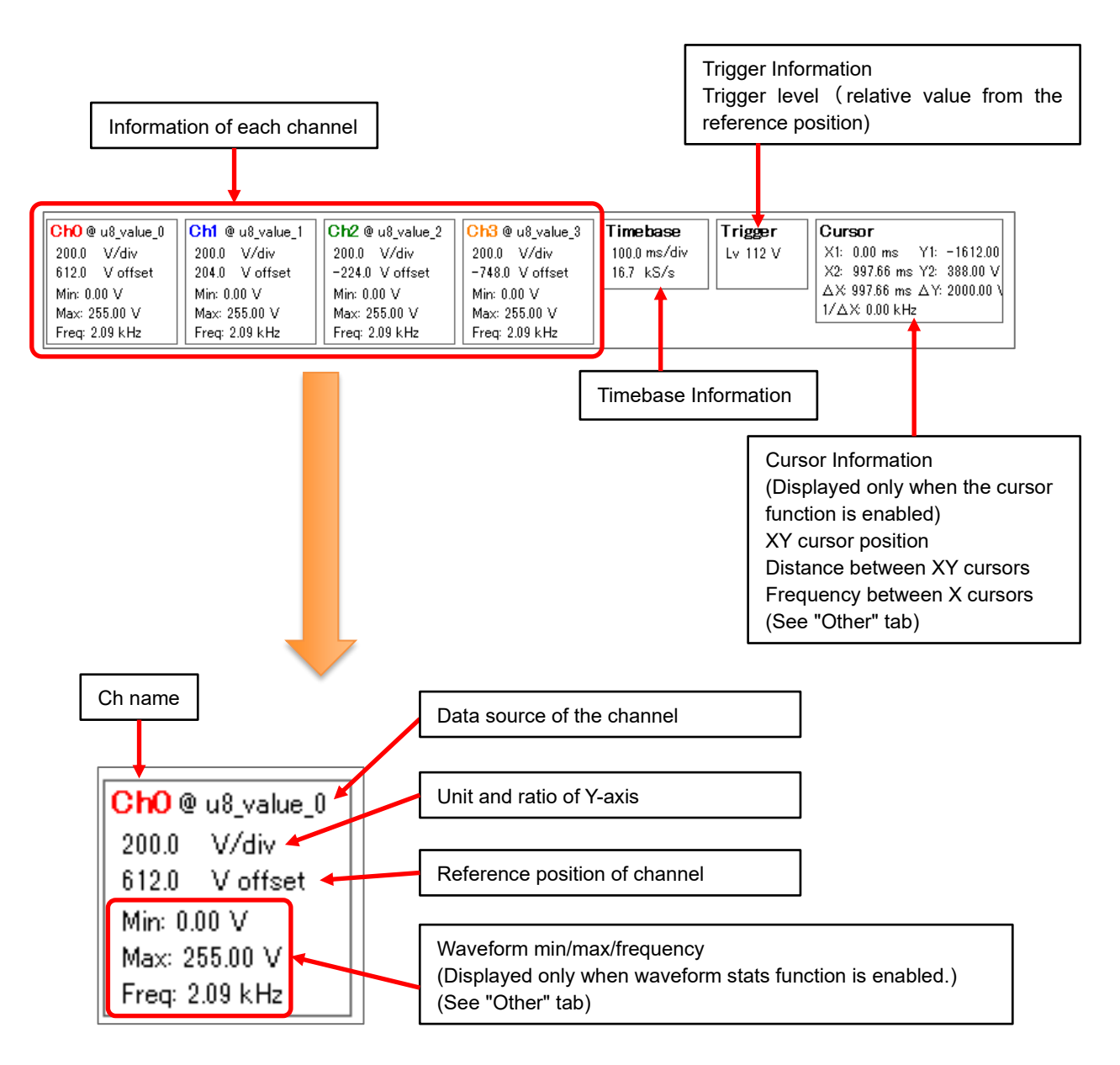

Figure 8. Bottom of waveform area function

#### 3.3.4 Waveform setting area

The waveform setting area can be switched by clicking the "Channel", "Offset", "Trigger", and "Other" tabs. Details of each tabs are as following pages.

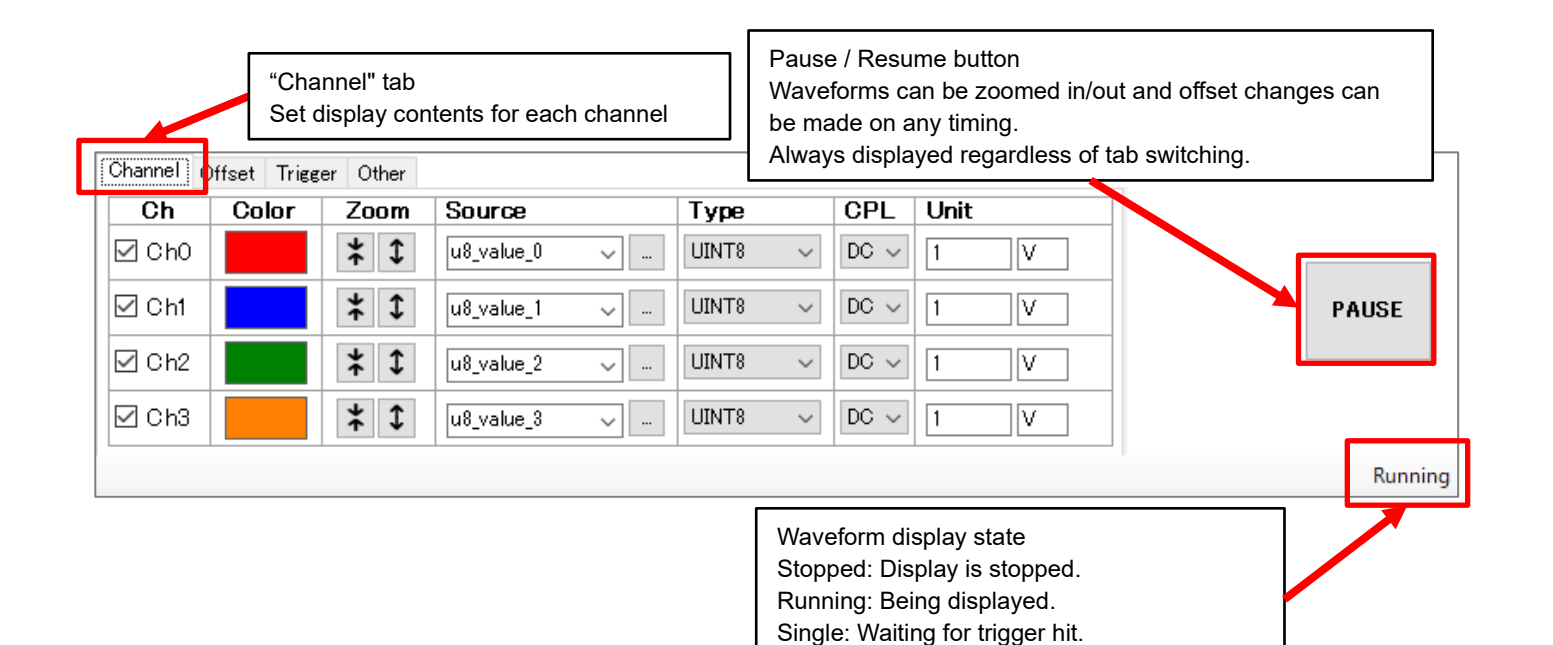

 

 Channel
 Offset
 Trigger
 Other

 Offset
 600
 600
 600

 Ch1
 200
 200
 600

 Ch2
 -200
 "Offset" tab Set waveform offset for each channel

 Ch3
 -600

| Channel Of | ffset Trie | ger Cther |                                       |
|------------|------------|-----------|---------------------------------------|
| Trigger    | Option     |           |                                       |
| Trigger    | Ch0        | $\sim$    |                                       |
| Mode       | Auto       | $\sim$    | "Trigger" tab<br>Set trigger function |
| Туре       | Positive   | $\sim$    |                                       |
| Timing     | First      | $\sim$    |                                       |

Always displayed regardless of tab switching.

| Channel Offset T | rigge <mark>r Other</mark>    |                         |
|------------------|-------------------------------|-------------------------|
| Other Option     |                               |                         |
| Timebase Zoom    | $\rightarrow \leftrightarrow$ | Show Statistics         |
| Average          | Off $\sim$                    |                         |
| Envelope         | Off $\sim$                    | "Other" tab             |
| Cursor           | Ch0 v                         | Other function settings |

Figure 9. Waveform setting area

#### 3.3.5 "Channel" tab

The "Channel" tab allows users to configure each channel settings as shown below.

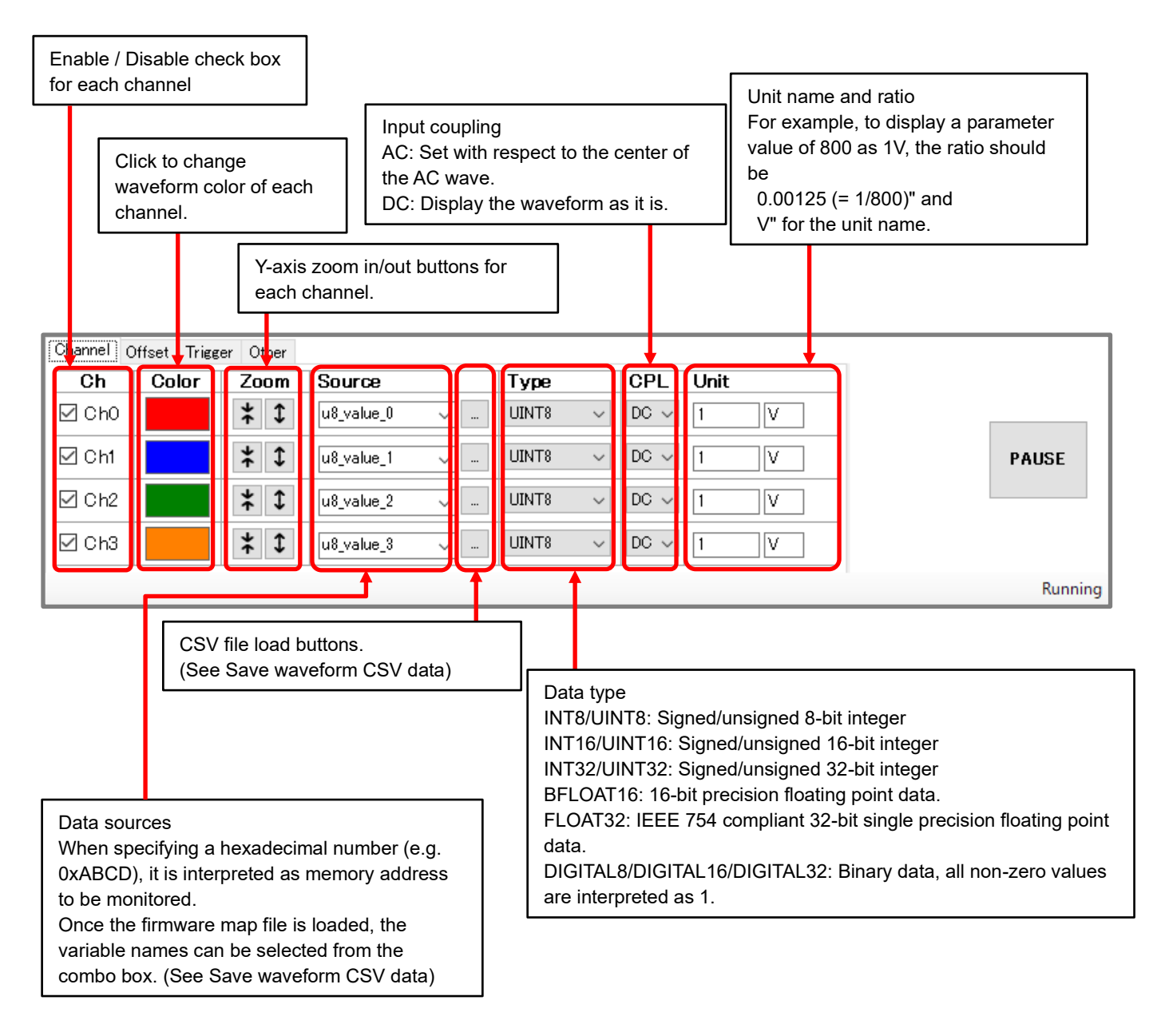

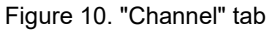

#### 3.3.6 "Offset" tab

The "Offset" tab allows you to specify the offset value of the waveform for each channel by entering a numerical value.

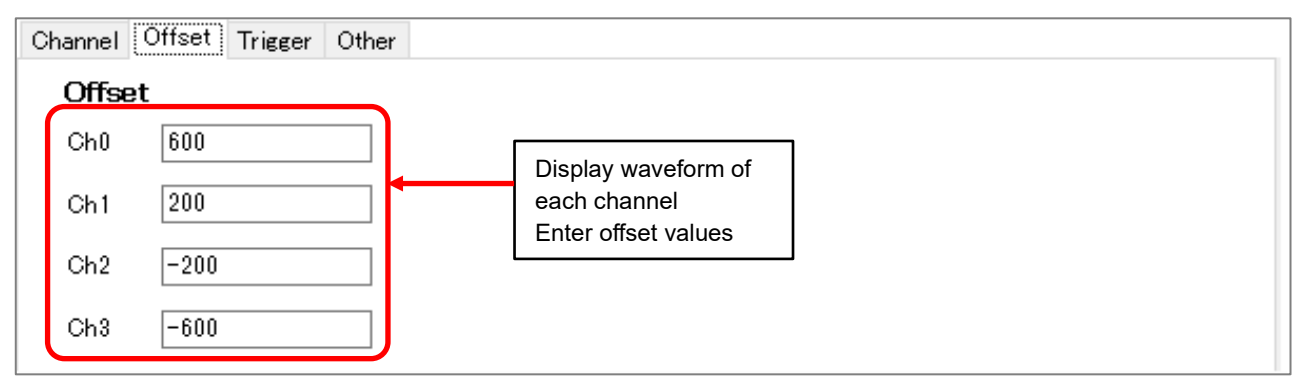

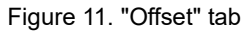

#### 3.3.7 "Trigger" tab

The "Trigger" tab can set the trigger function.

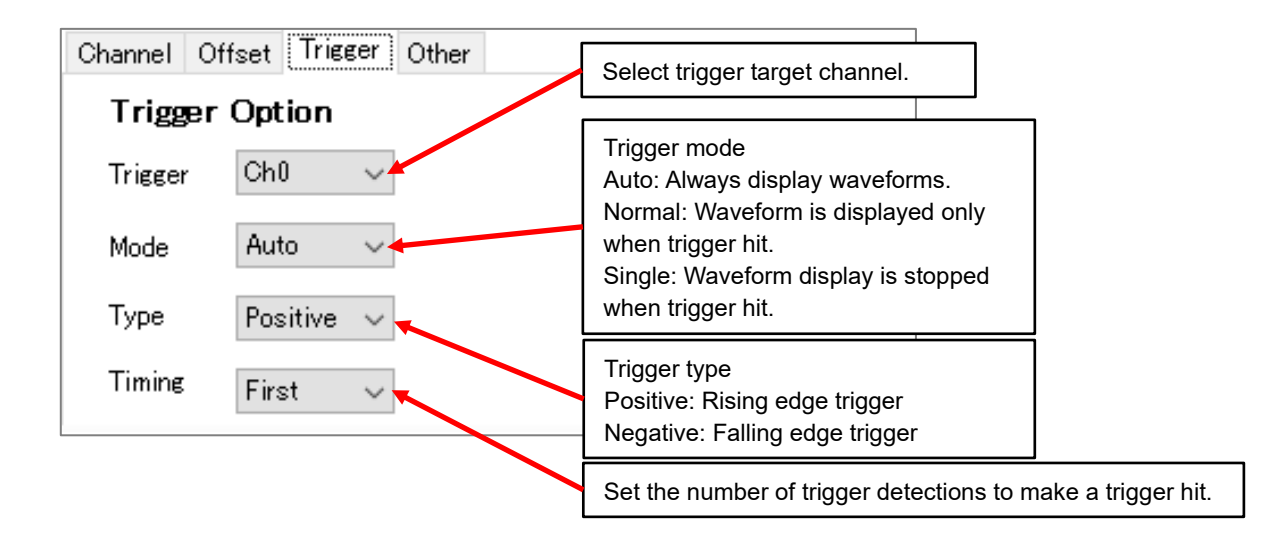

Figure 12. "Trigger" tab

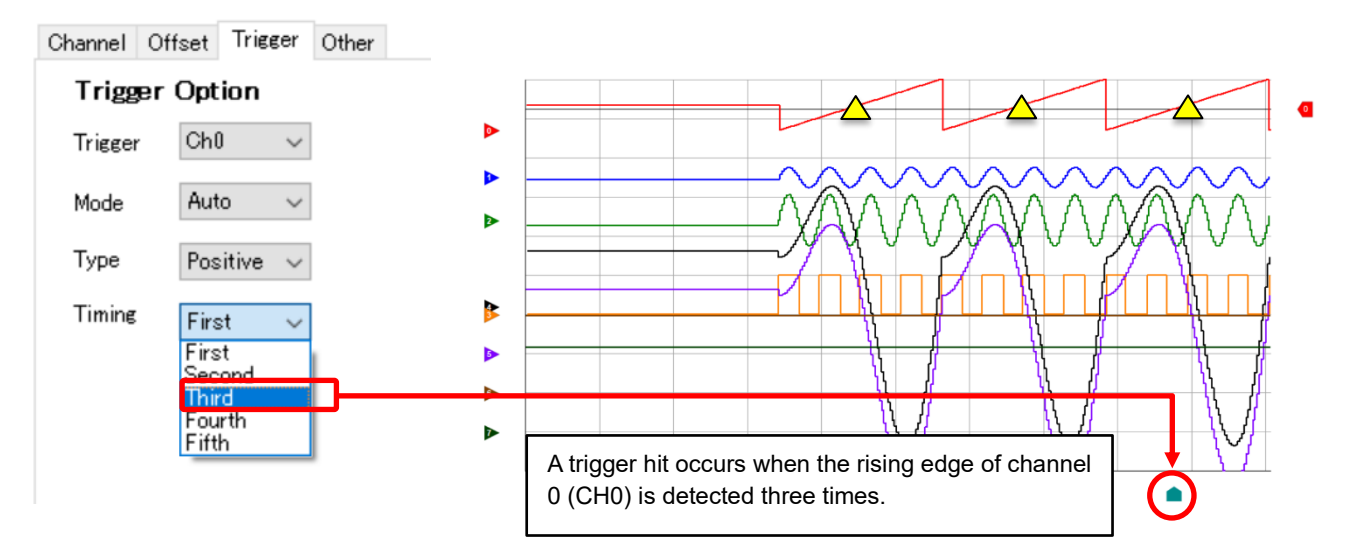

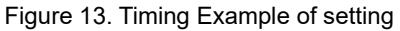

#### 3.3.8 "Other" tab

The "Other" tab allows you to configure various functionality.

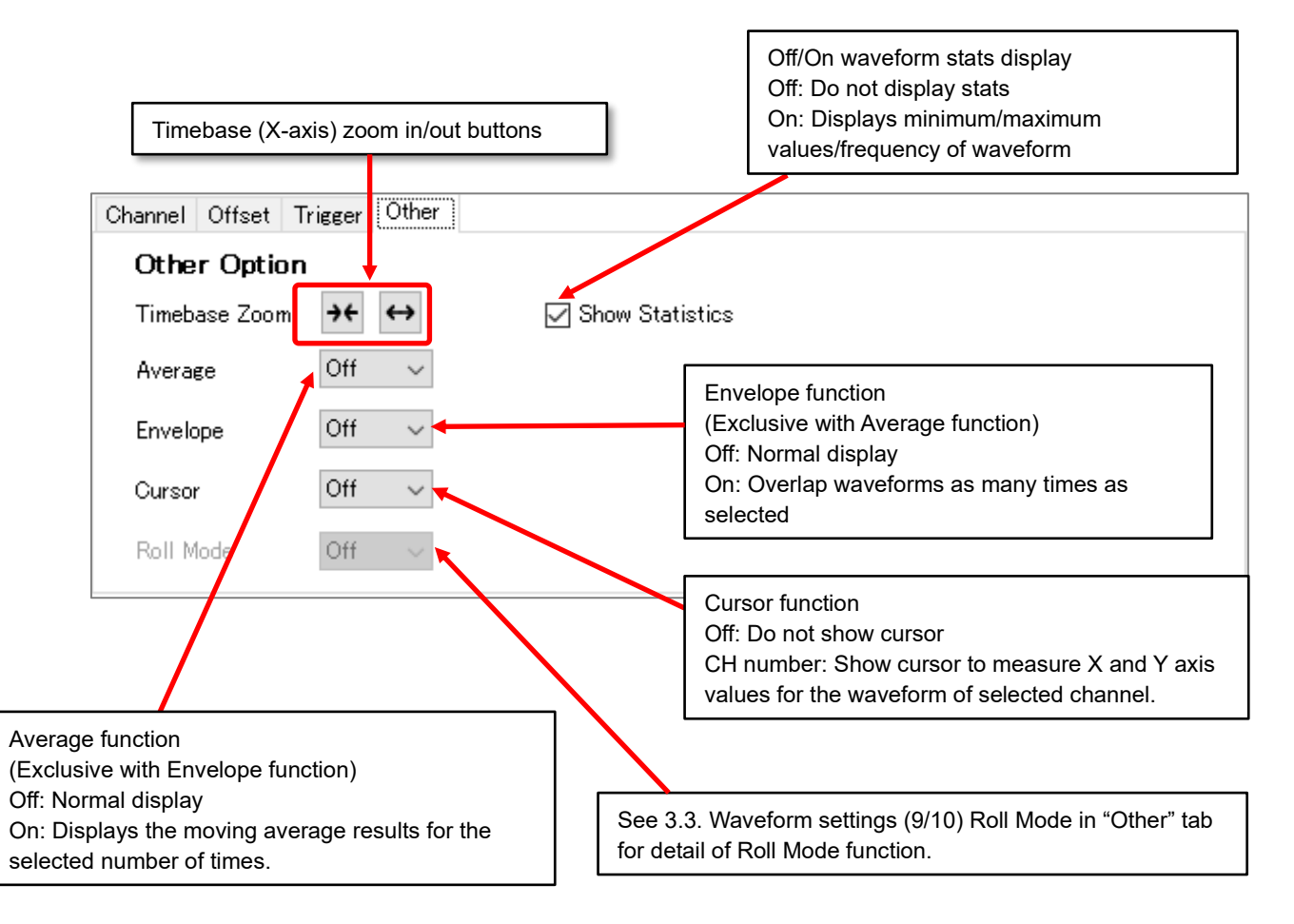

Figure 14. "Other" tab

#### 3.3.9 Roll Mode in "Other" tab

The roll mode function in the "Other" tab is available only when the display range of timebae (X-axis) is at its maximum value.

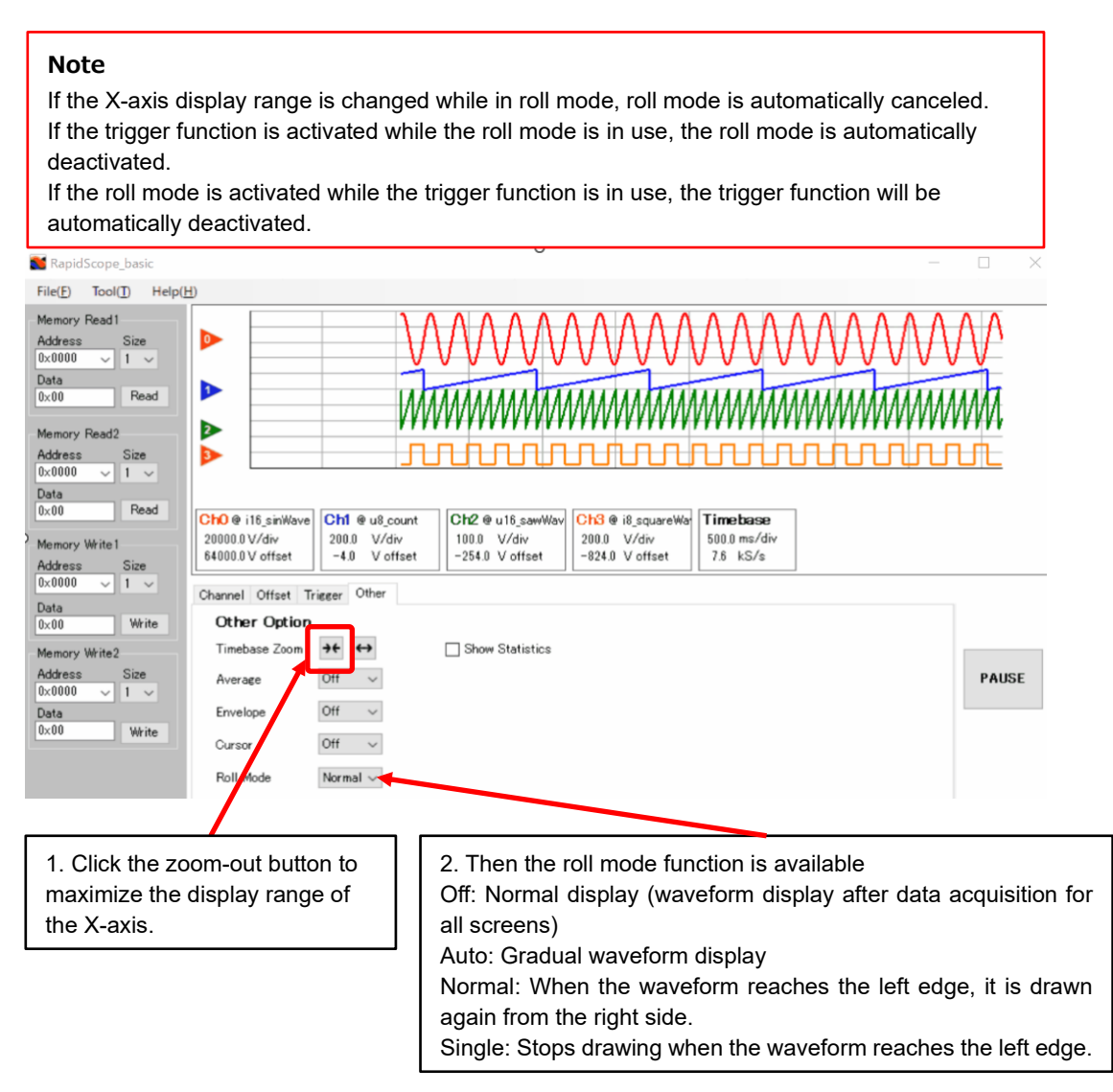

Figure 15. Roll Mode in "Other" tab

#### 3.3.10 Resizing the setting area

You can resize the graph display area and the graph setting area by dragging the boundary with the mouse. If the graph setting area is too narrow to see everything, you can adjust the display range with the scrollbar.

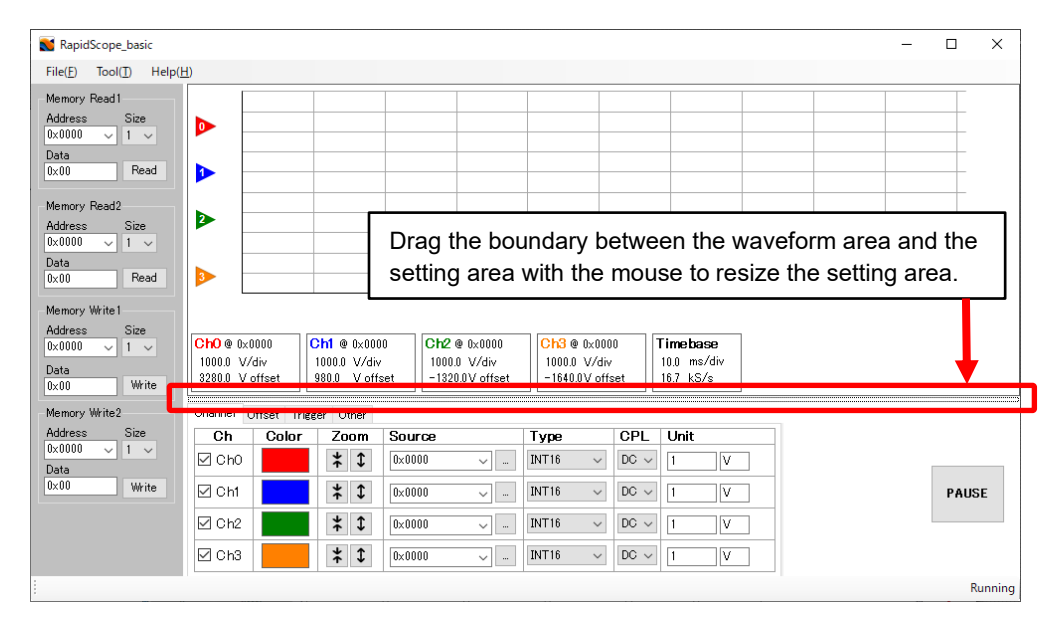

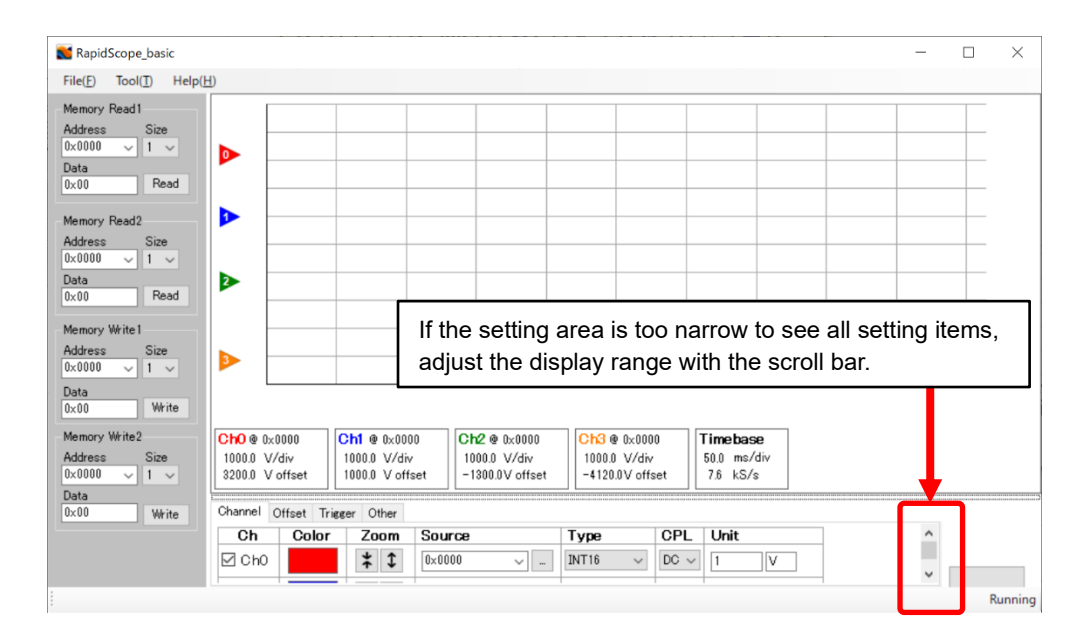

Figure 16. Resizing the setting area

#### 3.4 Reading/Writing Memory (Parameter setting area)

The parameter setting area allows you to read and write memory data of running firmware of Matisse IC.

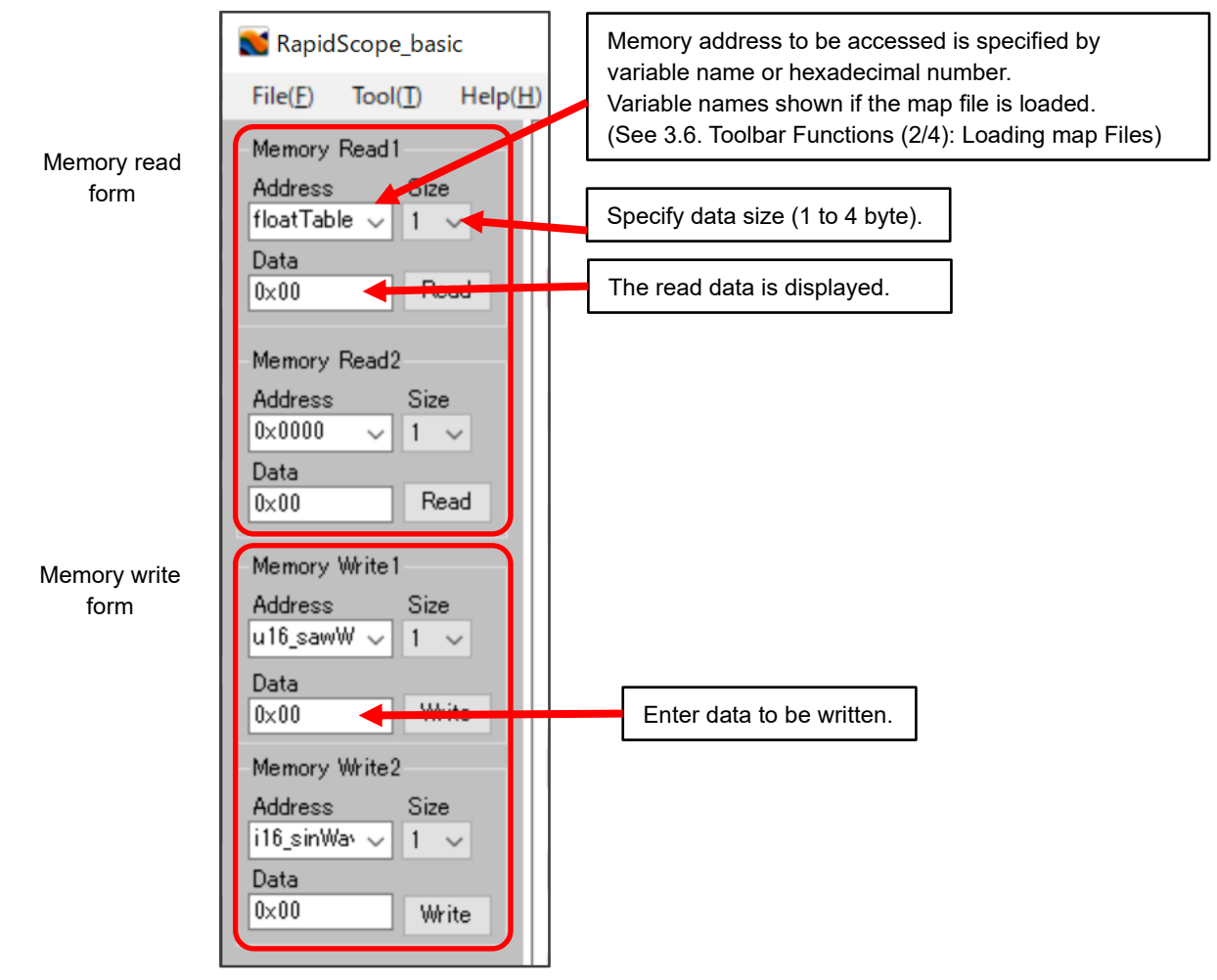

Figure 17. Reading/Writing Memory

#### 3.5 Saving/Loading settings

The parameter settings are automatically saved when the RapidScope<sup>™</sup> exits. And they are automatically loaded when RapidScope<sup>™</sup> is started.

(The file location is C:\Users\[UserName]\AppData\Roaming\ROHM\RapidScop\Basic\settings.config)

Click "Tool(T)" on the toolbar and select "Open Setting Folder" to open the setting file folder.

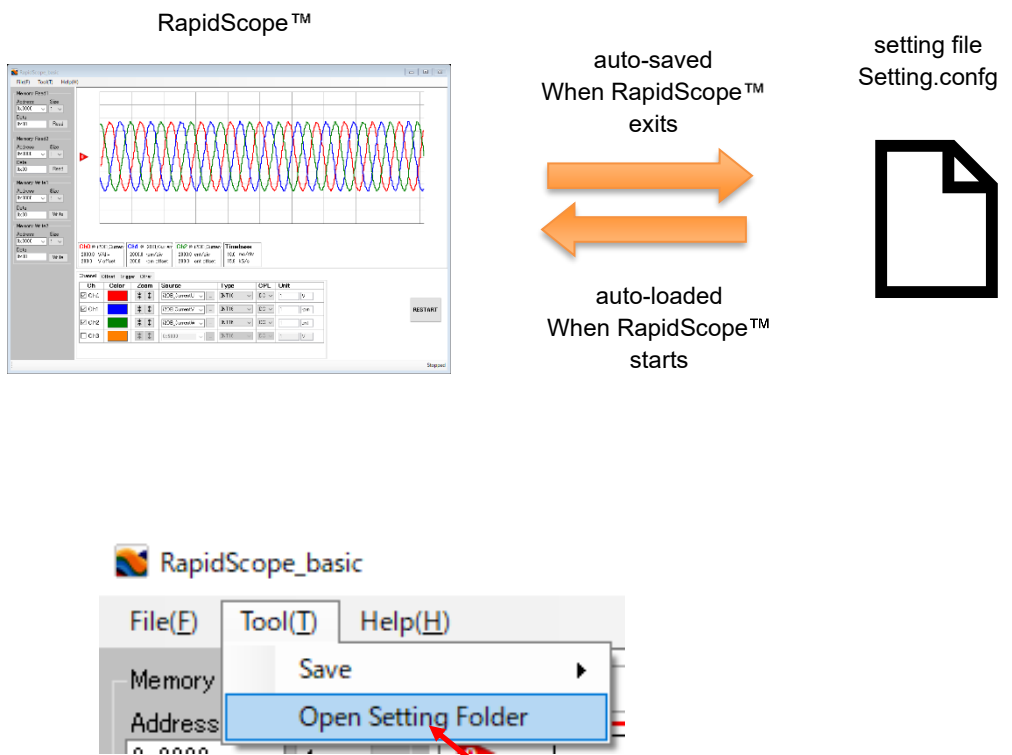

You can open the folder where setting file stored.

Figure 18. Saving/Loading settings

#### 3.5.1 Saving / Loading setting files

To save the current parameter settings into the specified file, click File(F) on the toolbar and select Export.

To load the parameter setting file, click File(F) on the toolbar and select "Import".

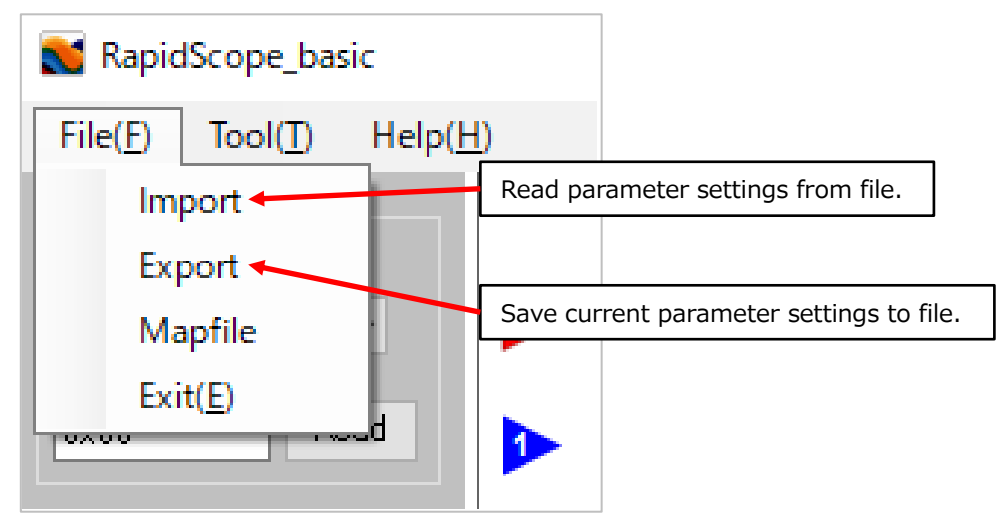

Figure 19. Saving / Loading setting files

#### 3.5.2 Loading map files

To check global variables of firmware, you should load map file into RapidScope™.

The map file, generated by matiseye™-studio, describes the global variables and their addresses.

Click "File(F)" on the toolbar and select "Mapfile", then select the map file (program.map).

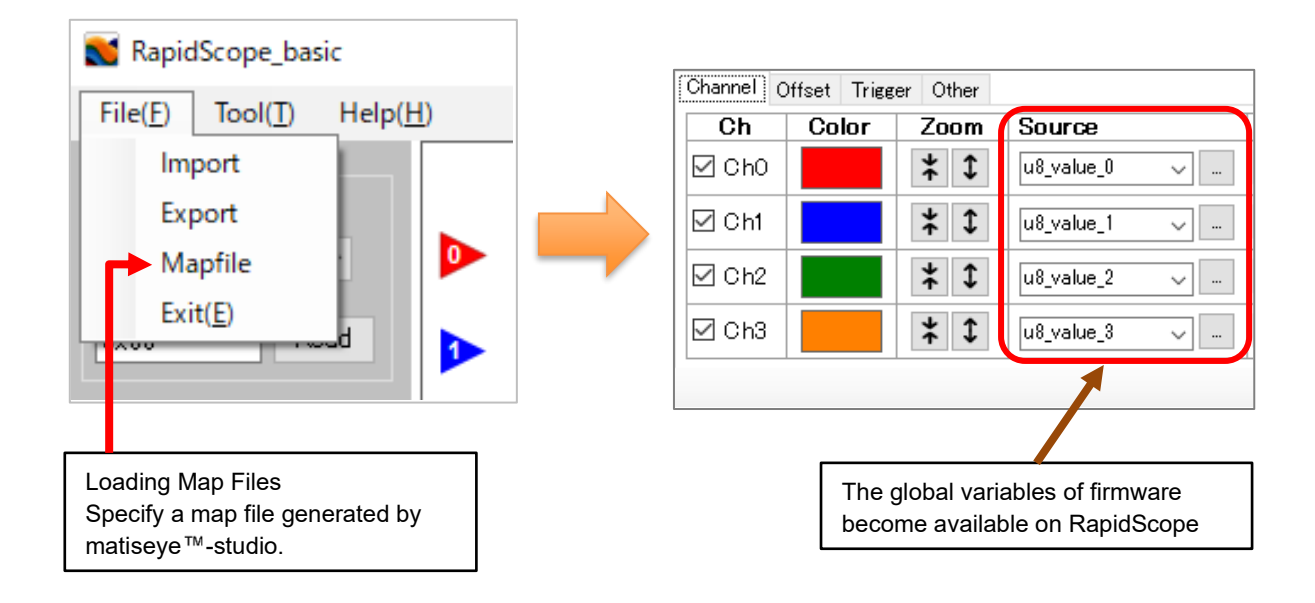

| >          | ファイル(E) 編集(E) 選択(S) 表                                                        | 示( <u>V</u> ) 移動( <u>G</u> ) 実行(R) ら                    | アーミナル① ヘルプ(出)                                   | program.map - FW - Visual Studio Code 🛛 —                            | o x         |
|------------|------------------------------------------------------------------------------|---------------------------------------------------------|-------------------------------------------------|----------------------------------------------------------------------|-------------|
| ¢          | דלגלם-ז- יי<br>גיג דייע וייי דייע וייי                                       | ・ C main.c C                                            | SystemInit.c <b>≣ p</b> i                       | rogram.map ×                                                         | □ …         |
| Q          | Globals.o      Globals.o.d      Globals.o.d                                  | 117         118                                         | 0x0000c0c8                                      | bss_start = (data_                                                   |             |
| ဠၟၜ        | <ul> <li>■ interrupt.o</li> <li>D interrupt.o.d</li> <li>■ main o</li> </ul> | 119 .bss<br>120<br>121                                  | 0x0000c0c8<br>0x0000c0c8<br>0x0000c0c8          | 0x4 load address 0x00001bc0<br>bss_start = (ADDR (.<br>_ = bss start | .d 100      |
| å          | <ul> <li>■ main.o</li> <li>D main.o.d</li> <li>■ program.bin</li> </ul>      | 122 *(.bss)<br>123 *(.bss.*)                            | ,                                               |                                                                      |             |
| <u>L</u> ⊗ | E program elf<br>E program.map                                               | 124 COMMON<br>125    <br>126                            | 0x0000c0c8<br>0x0000c0c8<br>0x0000c0c8          | 0x4 out\main.o<br>u8_value_3<br>u8_value_1                           |             |
| ₿          | = systemmil.o<br>D SystemInit.o.d                                            | 1 !7<br>1 !8                                            | 0x0000c0 :a<br>0x0000c0 :b                      | u8_value_2<br>u8_value_0                                             |             |
| T          | C globals.c                                                                  | 129<br>130<br>131                                       | 0x00000004<br>0x0000c0cc<br>0x0000c0cc          | bss_size = (bss_end = .<br>bss_end = .<br>noinit_start = (bs         |             |
| to         | C globals.h<br>C Interrupt.c                                                 | 132<br>133 .noinit                                      | `<br>                                           |                                                                      |             |
| _          | C Sample.h                                                                   | 問題 出力 ターミナ                                              | ・ル デバッグ コンソール                                   | [c] cmd + ∨                                                          | □ @ ^ ×     |
| 8          | > xml                                                                        | Microsoft Windows<br>(c) Microsoft Corp                 | [Version 10.0.19043.1<br>poration. All rights r | I348]<br>reserved.                                                   |             |
| £63        | = .nnŋa_deps<br>> アウトライン                                                     | <pre> D:\DATA_ROHM1\Rese<br/>D_ON_OFF_WAVE\FW&gt;</pre> | earch\FelxiblePlatform                          | n\201911_CTD_Matisse_ASSP_IC\90_Board\F                              | irware\4_LE |
| × (        | 🗵 0 🕰 0 🛛 🛜 Live Share                                                       |                                                         | 行 23、列 52                                       | 2 スペーム: 4 UTF-8 CRLF ブレーンテキスト 1                                      | MHz 📯 🖵     |

Figure 20. Display the map file in matiseye-studio.

#### 3.5.3 Save waveform as image file

To save the waveform image currently displayed on the screen, click "Tool(T)" on the toolbar and select "Save" -> "Screenshot". Pressing Alt + PrintScreen key also saves the screenshot image to the clipboard.

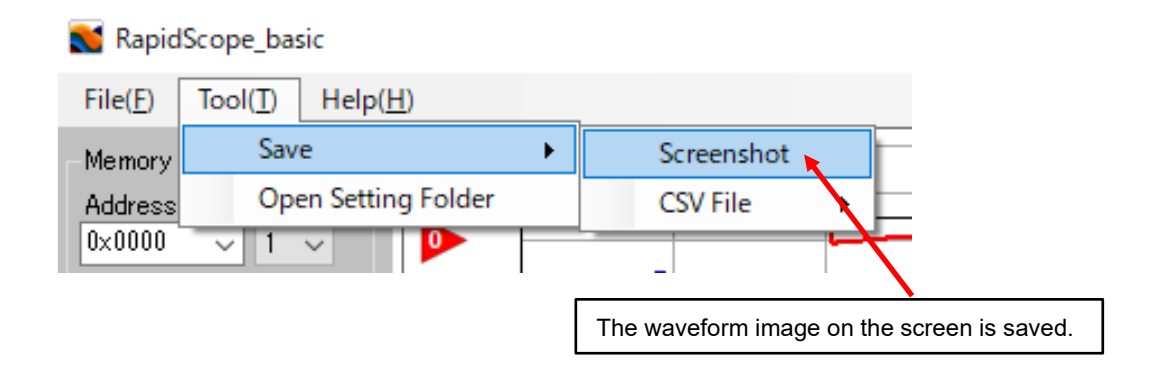

Figure 21. Save waveform as image file

#### 3.5.4 Save waveform CSV data

To save the waveform data on the screen as a CSV file, click "Tool(T)" on the toolbar and select "Save" -> "CSV File". Then select the channel number to be saved.

The generated CSV file can be read from the CSV file import button on the "Channel" tab in the waveform setting area. Then the CSV data will be displayed as waveforms.

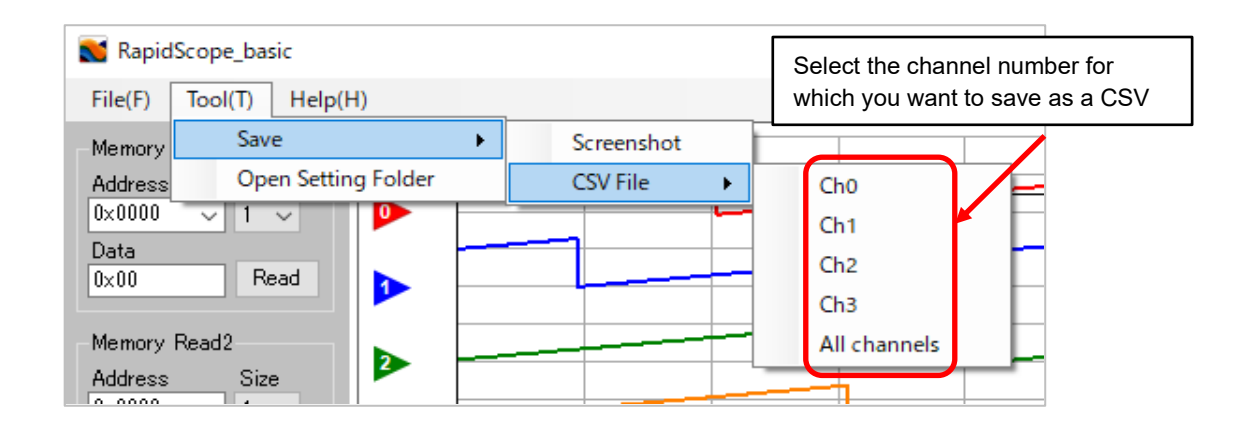

| Channel Offset | Trigger Other |                |       | The gen<br>displaye | erated CSV file ca<br>d on the screen. | an be read and |         |
|----------------|---------------|----------------|-------|---------------------|----------------------------------------|----------------|---------|
| Ch Co          | olor Zoom     | Source         | Туре  | CPL                 | Unit                                   |                |         |
| Ch0            | * 1           | u8_value_0 🗸   | UINT8 | ~ DC ~              | 1 V                                    |                |         |
| 🗹 Ch1          | * 1           | u8_value_1 🗸 🗸 | UINT8 | V DC V              | 1 V                                    |                | PAUSE   |
| 🗹 Ch2 🛛        | * 1           | u8_value_2 🗸 🗸 | UINT8 | V DC V              | 1 V                                    |                |         |
| 🗹 Ch3 📘        | * 1           | u8_value_3 🗸   | UINT8 | V DC V              | 1 V                                    |                |         |
|                |               |                | _     |                     |                                        |                | Running |

Figure 22. Save waveform CSV data

#### 3.5.5 Changing the number of channels displayed

You can select the number of channels to display on RapidScope  ${}^{\rm T\!M}$  from 4 to 8 channels.

Change NumChannels in the [Channel] section of the settings file v).

(See 3.5. <u>Saving/Loading Settings.</u>)

Note that changes to settings.config file must be made after closing RapidScope™.

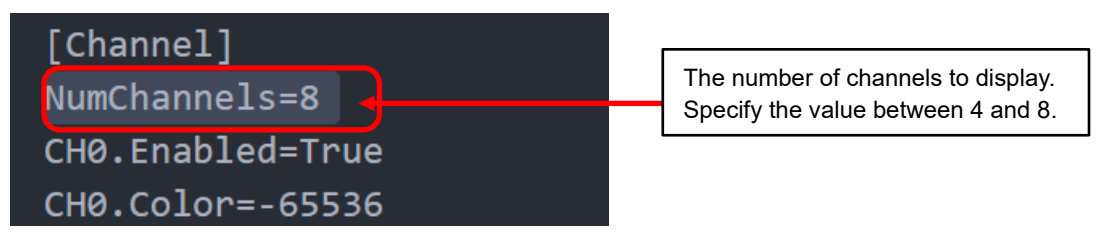

Figure 23. Change the number of channels displayed

#### 3.5.6 Changing the zoom scaling table

You can define a table of X- and Y-axis scaling factors for the waveforms.

Change XScaleTable or YScaleTable in the [Chart] section of the settings file (settings.config).

(See 3.5. <u>Saving/Loading Settings.</u>)

Note that changes to settings.config file must be made after closing RapidScope ™.

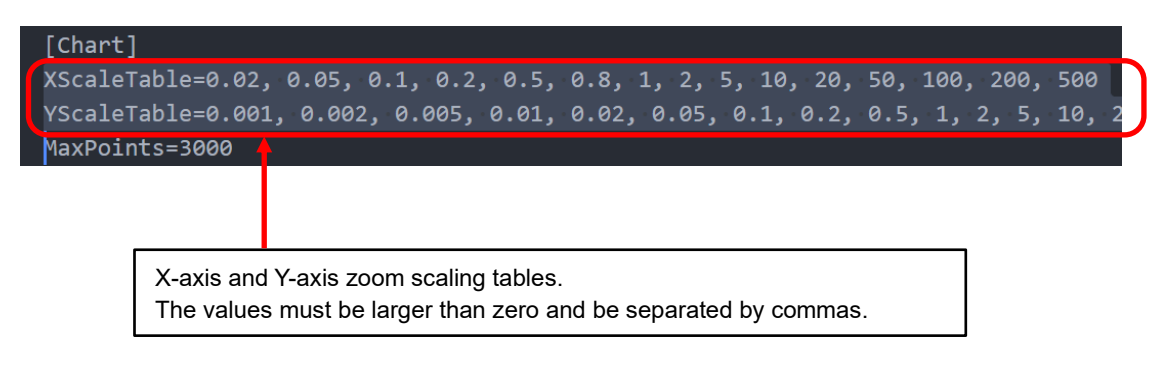

Figure 24. Change the zoom scaling table

## 4 Q & A

Q. RapidScope™ does not start. Also, RapidScope™ does not display waveforms.

- A. The communication between the debug adapter and Matisse may be broken. Please try the following procedure.
  - (1) If you are running debugging in matiseye<sup>™</sup>-studio, exit debugging.
  - (2) If RapidScope<sup>™</sup> is running, exit it.
  - (3) If RapidScope.exe is still running in the Task Manager, terminate the task.
  - (4) Right-click the MtProxy icon 🐋 in the task tray and select "Exit".
  - (5) If MtProxy remains on the Task Manager, terminate the task from the Task Manager.
  - (6) Reset or power cycle the IC with Matisse to which the matiseye<sup>™</sup>-adapter pro is connected.

After following these steps, re-start RapidScope™.

| 🙀 Task N  | lanager       |            |           |         |          |          |        | ×   | < |
|-----------|---------------|------------|-----------|---------|----------|----------|--------|-----|---|
| File Opti | ons View      |            |           |         | <b>/</b> |          |        |     |   |
| Processes | Performance   | App histor | y Startup | Users   | Details  | Services |        |     |   |
| Name      | ^<br>tope.exe | PID S      | tatus Us  | er name | CPI      | J Memo   | ory (a | UAC | ^ |
|           |               |            |           |         |          |          |        |     |   |

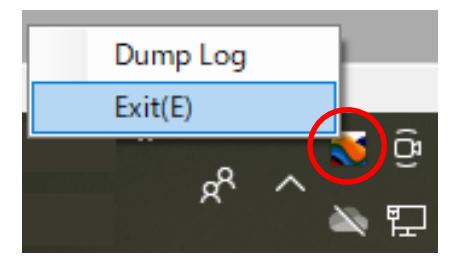

**④Task Tray** 

③Task Manager

| 🙀 Task M   | lanager     |         |          |       |         |         |          |        | ×      |   |
|------------|-------------|---------|----------|-------|---------|---------|----------|--------|--------|---|
| File Optio | ons View    |         |          |       |         | /       |          |        |        |   |
| Processes  | Performance | App his | tory Sta | artup | Users   | Details | Services |        |        |   |
| Name       | exe         | PID     | Status   | Us    | er name | CPI     | U Memo   | ory (a | UAC    | ^ |
| <          |             |         |          |       |         |         |          |        | >      | ~ |
| Fewer      | details     |         |          |       |         |         |          | End    | d task |   |

⑤Task Manager

Figure 25. If RapidScope™ does not launch or does not display waveforms in RapidScope™

## **5** Open-source software licenses

This software includes open-source software (hereinafter referred to as "open-source software program") provided under the following license conditions, in addition to software for which ROHM owns or is licensed.

Open-source software programs are subject to their respective license terms, so in the event of a conflict between the license terms of an open-source software program and this material, the license terms of the open-source software program shall prevail.

Included open-source software and their license terms • Mono.Options(The MIT License)

# 6 Trademark notices

Windows" is a trademark of Microsoft Group companies.

"Intel" is a trademark of Intel Corporation or its subsidiaries.

"Core™" is a trademark or registered trademark of Intel Corporation or its subsidiaries.

"tinyMicon MatisseCORE™", "matiseye™" and RapidScope™ are a trademark or registered trademark of ROHM Corporation.

#### Caution

- 1. The information written in these materials regarding the software and system (hereinafter collectively "Software") and the contents of the materials are current as of the date of the material's issuance, and may be changed by ROHM, at any time and for any reason, without prior notice.
- 2. If you plan to use the Software in connection with any equipment or device (such as the medical equipment, transportation equipment, traffic equipment, aerospace equipment, nuclear power control equipment, vehicle equipment including the fuel control system and/or car accessories, and/or various kinds of safety devices etc.) which require extremely high reliability, and whose breakdown or malfunction relate to the risk of personal injury or death, or any other serious damage (such usage is hereinafter called "Special Usage"), you must first consult with the ROHM's sales representative. ROHM is not responsible for any loss, injury, or damage etc. incurred by you or any other third party caused by any Special Usage without ROHM's prior written approval.
- 3. Semiconductor products may break or malfunction due to various factors. You are responsible for designing, testing, and implementing safety measures in connection with your use of any ROHM products using the Software (such ROHM products are hereinafter called "Product") Such safety measures include, but are not limited to, derating, reductant design, fire spread prevention, backup, and/or fail safe etc. in order to prevent the accident resulting in injury or death and/or fire damage etc.. ROHM is not responsible and hereby disclaims liability for any damage in relation to your use beyond the rated value, or the non-compliance with any precaution for use.
- 4. ROHM is not responsible for any direct and/or indirect damage to you, or any third parties, (including the damage caused by loss of intangible asset such as information, data, or program etc., loss and/or interruption of profit) which is caused by the use or impossibility to use of the Software.
- 5. Since the Software, these materials, and/or the Product contain confidential information of ROHM', including technical information, and/or trade secrets, you are prohibited from engaging in any of the following acts in whole or part, without ROHM's prior written approval:
  (i) disclosing any ROHM confidential information to a third party;
  - (ii) disassembling, reverse engineering, and/or any other analysis;
  - (iii) reprinting, copy, and/or reproduction; or
  - (iv) removing the copyright notice included in the Software.
- 6. When exporting the Software, or the technology and/or confidential information written in these materials, you are required to follow the applicable export control laws and regulations such as "Foreign Exchange and Foreign Tarade Act" and/or "Export Administration Regulations (EAR).".
- ROHM disclaims all warranties, statutory or otherwise, and ROHM hereby disclaims any warranty for non-infringement for the Software and/or the information written in these materials. Accordingly, ROHM is not liable to you for any direct or third-party claims of infringement of rights.
- 8. No license, whether expressly or implied, is granted hereby under any intellectual property rights or other rights of ROHM or any third parties with respect to the Software or Products or the information contained in these materials.
- 9. You agree to indemnify, defend and hold harmless ROHM and ROHM's officers and/or employees from responsibility, and hold them harmless, and defend them from any damage, loss, penalty, or cost caused by any claim of liability (including but not limited to the attorney fees) resulting from, or incurred relating to the following acts:

  any alleged infringement of a third party's rights or the violation of laws caused by reading, download, encryption, summarization, copy, or transfer etc.; or
  violation of these materials.
- 10. ROHM does not guarantee that these materials or the Software is error free. ROHM shall not be in any way responsible or liable for any damages, expenses, or losses incurred by you or third parties resulting from errors contained in these materials.

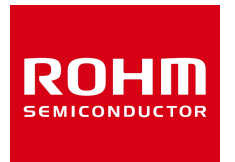

Thank you for using ROHM products. For inquiries about our products, please contact us.

# **ROHM Customer Support System**

https://www.rohm.co.jp/contactus